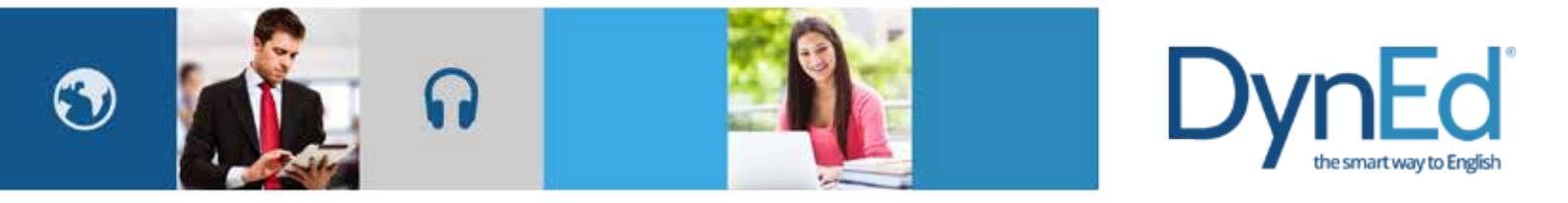

## DynEd Pro Courseware Installation Guide Window PC

© 2015 DynEd International, Inc. All rights reserved. Designed and printed in the U.S.A. DynEd is a registered trademark of DynEd International, Inc. DynEd International, Inc. www.dyned.com.cn

Windows PC Guide D

nEd

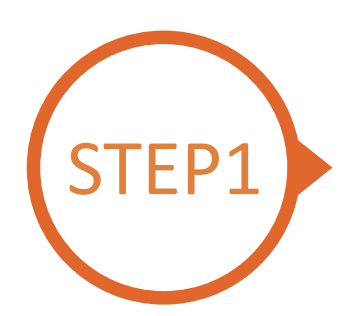

#### Finding and Downloading the DynEd Pro Windows PC Installation Files

- Click here to open the Download page in your browser.
  - Step 1: Click on the Select your Records Server... box (1) and then choose the correct server to use. (Using the correct server is important, so be sure to ask your teacher which server you should use.)

- Step 2: Click the *Download for Windows* (2) button.
- **Step 3:** Click the **Download** (3) button.

Step 4: http://web2.dyned.com/cgi-bin/WebObjects/faq.woa/wa/faq?id=716

|                                                                                                    | and states by its courseward                                                                                                    |                                                                                                    |                                                                                                    |                                                                                                    |                                                                                                    |                                                                                                    |                                                                                                    | and a designed            |
|----------------------------------------------------------------------------------------------------|----------------------------------------------------------------------------------------------------|----------------------------------------------------------------------------------------------------|----------------------------------------------------------------------------------------------------|----------------------------------------------------------------------------------------------------|----------------------------------------------------------------------------------------------------|----------------------------------------------------------------------------------------------------|----------------------------------------------------------------------------------------------------|---------------------------|
| ini ini                                                                                                    |                                                                                                    |                                                                                                    | · Double changes                                                                                                    |                                                                                                    | and court take more may an hear                                                                                                    | to RowNood depending                                                                                                    | the start internet con                                                                                                    | Marcine Constant Long     |
| Dyned Lowrees at                                                                                                    | re very large and count take more that                                                                                                    | in an your to download depending on your treamet connection (Ouwrised Units).                                                                                                    | · You will not be                                                                                                    | solve ins use this                                                                                                    | o instaliarios atless you have a vi                                                                                                    | If a DynCá kogi x ID and                                                                                                    | onu-word.                                                                                                    | Store Contraction of      |
| You must have in                                                                                                    | nitalled QuickTime T.G.A or higher .C                                                                                                    | Tek Cet OutSTime to download and install QuickTime.                                                                                                    | Concernment on a                                                                                                    |                                                                                                    | and successful the second second                                                                                                    |                                                                                                    |                                                                                                    |                           |
|                                                                                                    | (1)                                                                                                    | 2                                                                                                    | A CONTRACTOR OF                                                                                                    | File Down                                                                                                    | ricad                                                                                                    |                                                                                                    |                                                                                                    | ×                         |
| Second Desta                                                                                                    | A Report of a Report Former                                                                                                    | D Annual In the Art Annual Manual                                                                                                    | 1. Doerroad Daniel                                                                                                    |                                                                                                    |                                                                                                    |                                                                                                    |                                                                                                    |                           |
| SS-971-150                                                                                                    | <ul> <li>Benut por Percent de m.</li> </ul>                                                                                                    |                                                                                                    | T MAN DOWN                                                                                                    | Webstel                                                                                                    | - Harden and Area                                                                                                    | 1.00m                                                                                                    | tan, Casar and                                                                                                    |                           |
| . Here's Denies                                                                                                    | Parameter Contract                                                                                                    | ph Mac why).                                                                                                    |                                                                                                    | New:                                                                                                    | STUDENT CN2.EXE                                                                                                    |                                                                                                    | 6.25 MB                                                                                                    |                           |
|                                                                                                    | A C Case                                                                                                    | If to a different location.                                                                                                    |                                                                                                    |                                                                                                    | and an an an an an an an an an an an an an                                                                                                    |                                                                                                    |                                                                                                    |                           |
|                                                                                                    | 2004 C                                                                                                    | Nation you can install to the same directory.                                                                                                    |                                                                                                    | Download                                                                                                    | Cr/Usero/Eric/Desktop                                                                                                    | "/3                                                                                                    | · BROWDE                                                                                                    |                           |
|                                                                                                    | Sates                                                                                                    | Contraction and Contraction                                                                                                    | <ol> <li>Ray Dynka</li> </ol>                                                                                                    |                                                                                                    |                                                                                                    | 9                                                                                                    |                                                                                                    |                           |
| Run Dyniid                                                                                                    | • E toponal                                                                                                    | ut on the desktop.                                                                                                    |                                                                                                    |                                                                                                    | TIES                                                                                                    |                                                                                                    | I VANNA'                                                                                                    | T 🎽 🚾 and a second second |
|                                                                                                    | Ave:                                                                                                    | sound when the second and the second and the second second and the second second secon                                                                                                    |                                                                                                    |                                                                                                    | 1.124                                                                                                    | Children and Children and Child | COLUMN TO A DESCRIPTION OF                                                                                                    | NUMER IS DIS AN ADDRESS.  |
|                                                                                                    | + P dame                                                                                                    | your artivitus program to allow Dynkli applications to connect to the thereet.                                                                                                    | 4. Welsh the Counter                                                                                                    | + The Par                                                                                                    | of discriminal starts rearran before a                                                                                                    | IN CASE OF A PARTY OF THE                                                                                                    | Stat Long                                                                                                    |                           |
|                                                                                                    | Mangelike<br>Turbey (Darbour Passers Daubar)                                                                                                    |                                                                                                    |                                                                                                    |                                                                                                    |                                                                                                    |                                                                                                    |                                                                                                    |                           |
| nalait the Courtes                                                                                                    | • • interes                                                                                                    | sefere you can study it for the first time.                                                                                                    |                                                                                                    |                                                                                                    |                                                                                                    |                                                                                                    |                                                                                                    |                           |
|                                                                                                    |                                                                                                    |                                                                                                    |                                                                                                    |                                                                                                    |                                                                                                    |                                                                                                    |                                                                                                    |                           |
|                                                                                                    |                                                                                                    |                                                                                                    | • No                                                                                                    | 44                                                                                                    | Pres lask                                                                                                    | 74 - <b>4</b>                                                                                                    | ni her                                                                                                    | 4 9                       |
| to Download an                                                                                                    | ed Install DynBit Coursements with                                                                                                    | out a GVD                                                                                                    | • v.                                                                                                    | ~~                                                                                                    | Prese and<br>uickTime 7.7.8 for                                                                                                    | windows                                                                                                    | nti turr                                                                                                    | es q                      |
| nto Download an<br>M<br>Dystil courses are<br>Was will not ruse sec                                                                                                    | nd Install Dyniblic Goursemann with<br>virg boge and make take an even take an<br>the way two excitations receive an two<br>and Gardel me Film to region Control                                                                                                    | out a DVD<br>have to constant opposing an year version connection ( <u>Constant result</u><br>a versit provided and second enter Constant second<br>a versit provided and second enter Constants                                                                                                    | • •=                                                                                                    | ***<br>  (1)                                                                                                    | Week Time 7.7.8 for                                                                                                    | windows                                                                                                    | und Sume                                                                                                    | mpages Tagles             |
| w to Download an<br>Ophild caused are<br>"The second are<br>"You will not be the<br>You will not be the<br>You will not be the<br>You will not be the<br>Second to the second<br>to the second to the second<br>to the second to the second<br>to the second to the second to the second<br>to the second to the second to the second<br>to the second to the second to the second to the second<br>to the second to the second to                                                                                                    | nd Install Dynible Goursemann with<br>visy large and estate later an<br>to use the separate spectrum of the<br>black (same the "Sile is in signer of the<br>shared spectrum the there.                                                                                                    | out a DVD<br>Next to Downhair coperating in your visions correction ( <u>Constitut Final</u><br>a visit Detter to the constant of visit (Constitut)<br>a visit Detter to the constant of visit (Constitut)<br>Constants for the constant of visit (Constitut)                                                                                                    | • •                                                                                                    | 94<br>0<br>1                                                                                                    | Prove Static<br>uickTime 7.7.8 for                                                                                                    | w w                                                                                                    | int tore                                                                                                    | en Q                      |
| w to Download an<br>Contactorement and<br>You all not be also<br>You will not be also<br>You meet name sec:<br>Desented David                                                                                                    | nd Install Dynible Counsessant with<br>why large and easier later an<br>to use the standard later mode that is<br>the standard standard later is have<br>a lateral year Planets Server.                                                                                                    | tour to counting of capes storegy on your interest converting (counting counting)<br>a watch they for the of counting (counting)<br>a marked the two storegy of the of counting)<br>a marked the two storegy of the off the off                                                                                                    | 4 Mict                                                                                                    | end<br>Qu<br>Qu<br>Qu<br>Qu<br>Qu<br>Qu<br>Qu<br>Qu<br>Qu<br>Qu<br>Qu<br>Qu<br>Qu                                                                                                    | Pres Birch<br>uickTime 7.7.8 for                                                                                                    | Windows                                                                                                    | unt trans                                                                                                    | et D                      |
| v to Download an<br>Operation counter and<br>The with not be also<br>vise to be also<br>vise to be also<br>vi | ed Install Dyntic Counsesson with<br>why large and case has a most that in<br>the web that with these shall per the<br>and that with these shall per the<br>final shall be a state of the<br>final shall be a state of the<br>final shall be a state of the<br>shall be final shall be and the<br>of the shall be shall be and the shall be                                                                                                    | Dut to DVD                                                                                                    | 4 No                                                                                                    | Calification of the second second sec                                                                                                    | Prese Back                                                                                                    | ty as                                                                                                    | enti Comm                                                                                                    | er Q                      |
| to Download en<br>"Doubl counted an<br>This and not be de<br>this field an and<br>material Cyclic<br>sout Cyclic                                                                                                    | ed Install Dyniblic Goursemann with<br>virg boge and make take an<br>to use the establishis week per take<br>and Garat me / Six is register. Corr G<br>Marint year Planets Server.<br>I faint year Planets Server.<br>Six the Server Jaya and is small i<br>Six the Server Jaya and is small i                                                                                                    | Constant DVD                                                                                                    | Ula                                                                                                    | a deckines<br>a deckines<br>the second                                                                                                    | e2.7A<br>sources and is accommodel<br>to control of the space of the space<br>sources of the space of the space of the                                | TO AN<br>Windows<br>In all qualities run<br>warties advec                                                                                                    | en or Western, for                                                                                                    | er a                      |
| v to Download an<br>Download we<br>The Million to Million<br>The Million to Million<br>The Million to Million<br>State of State<br>Network State                                                                                                    | ed Install Dynible Counsessant with<br>why large and cauto lawy more than in<br>the set for an additional grade part the<br>additional state of the of the original states<br>of the set of the original states<br>- fact the part framework therein<br>- fact the set of the set of the set<br>- fact the set of the set of the set<br>- fact the set of the set of the set<br>- fact the set of the set of the set<br>- fact the set of the set of the set<br>- fact the set of the set of the set of the<br>- the set of the set of the set of the set                                                                                                    | tour to close that a cape storing on your intervent contractions ( <u>Construct storing</u> )<br>a water (MyAF July IP Such Storing), and a construction ( <u>Construct storing</u> )<br>a match (MyAF Such Storing), and a storing (Construct storing)<br>(Construction of the Such Storing),<br>(Construction of the Such Storing),<br>(Construction of the Such Storing),<br>(Construction of the Such Storing),<br>(Construction of the Such Storing),<br>(Construction of the Such Storing),<br>(Construction of the Such Storing),<br>(Construction of the Such Storing),<br>(Construction of the Such Storing), (Construction of the Such Storing),<br>(Construction of the Such Storing), (Construction of the Such Storing),<br>(Construction of the Such Storing), (Construction of the Such Storing),<br>(Construction of the Such Storing), (Construction of the Such Storing), (Construction of t                                                                                                    | d No:                                                                                                    | Contractions of the second of the second of                                                                                                    | Prese Birch<br>uickTime 7.7.8 for<br>the second second second second<br>second second                                   | 10 40<br>Windows<br>In all cashtree 1 as                                                                                                    | end town                                                                                                    | er q                      |
| v to Download an<br>Ne<br>Opdat courses are<br>The all and any<br>You have the new area<br>incurrent Opnic<br>senset Opnic<br>are Synde                                                                                                    | ed Install Dyntic Counsesson with<br>why large and case has a most than in<br>the web in stallarties shall be to the<br>editor of the stallarties and the stallarties<br>of the stallarties in stallarties (COV)<br>a factor for factor factors (COV)<br>a factor for State factors (COV)<br>a factor for State factors (COV)<br>a factor for State factors (COV)<br>a factor for State factors (COV)<br>a factor for state factors (COV)<br>a factor for state factors (COV)<br>a factor for the state factors (COV)<br>a factor factor (COV)<br>a factor factor (COV)<br>a factor factor (COV)<br>a factor (COV)<br>a factor (COV) | Duct to DVD                                                                                                    | King                                                                                                    | A Sector Sector                                                                                                    | Prese which have been been been been been been been be                                                                                                    | The advantage of an advantage of the advantage of the adv | an or Visiober, Foi<br>an or Visiober, Foi<br>with They are                                                                                     | er Q                      |
| to Download yn<br>Ondie causat wer<br>yn ac yn ar ac han ac<br>yn arwer naw we<br>martael Cynle<br>mart gydd<br>ar Dradd                                                                                                    | et Install Dyntitic Coursements with<br>visit large and ratio lates an exist part<br>in an internet frame over part for<br>all of the second second second second<br>second second second second second<br>frames year Planets Second Second<br>Second Second Second Second Second<br>Second Second Second Second Second<br>Second Second Second Second Second<br>Second Second Second Second Second<br>Second Second Second Second Second<br>Second Second Second Second Second<br>Second Second Second Second Second<br>Second Second Second Second Second<br>Second Second Second Second Second<br>Second Second Second Second Second Second<br>Second Second Second Second Second<br>Second Second Second Second Second Second<br>Second Second Second Second Second Second Second<br>Second Second Second Second Second Second Second<br>Second Second Second Second Second Second Second Second Second<br>Second Second Seco                                                                                                    | out a DVD  but to them and expecting to your visions correction Contract Hand a wath Dynet Hays in And second, and second contract contract these as wath Dynet Hays in a discontext contract these but to the interact of second to minimum but to the interact of the second to minimum but to the interact of the second to minimum but to the second to minimum but to the second to the second to minimum but to the second to the second to th                                                                                                    | Use                                                                                                    | A set of the set of the set of th                                                                                                    | Prove 2015                                                                                                    | TO AN<br>Windows<br>Windows<br>wartin advec<br>wartin advec<br>appe K- gwa all na<br>gan de mit                                                                                                    | nel Loon<br>I<br>en privilentee, Foi<br>edit. Dog en<br>dite.                                                                                   | er q                      |
| nto Download an<br>Ophila counst are<br>What in our have not<br>mantael Dynkil<br>mart Dynkil<br>an Tynkil                                                                                                    | ad Install Dyntic Counsesson with<br>why large and caula law mole that in<br>the set by the statistics operating the two<br>installed Cault I are final as to insplex. Unco-<br>to the set of the set of the set of the<br>set of the Set of the set of the set<br>of the set of the set of the set<br>of the set of the set of the set of the<br>set of the set of the set of the set<br>of the set of the set of the set of the<br>set of the set of the set of the set of the<br>set of the set of the set of the set of the<br>set of the set of the set of the set of the<br>set of the set of the set of the set of the<br>set of the set of the set of the set of the<br>set of the set of the set of the set of the<br>set of the set of the set of the set of the<br>set of the set of the set of the set of the set of the<br>set of the set of the set of the set of the set of the<br>set of the set of the set of the set of the set of the<br>set of the set of the set of the set of the set of the set of the<br>set of the set of the set o                                                                                                    | book to DAD<br>book to DAD<br>to a to downthaid oppositing languar interme to interactions ( <u>Constitution format</u> )<br>a well (Public Topic TO And Security Constitution)<br>a well (Public Topic TO And Security Constitution)<br>a well (Public Topic To And Security Constitution)<br>a well (Public Topic To And Security Constitution)<br>a well (Public Topic To And Security Constitution)<br>a well (Public Topic Top                                                                                                    | d Nac                                                                                                    | And<br>Quantum Constitution<br>In Quark Target<br>C. A. Important<br>South Security<br>South Security<br>S | Prove Back      arck/Time, 7,7,8 for      the second second                                               | TO AN<br>Windows<br>In all qualities r an<br>our the addigation of the<br>our resulted to defer<br>part FC. If you call national<br>tag parties at the excit                                                                                                    | en ov Villedow, Fri<br>en ov Villedow, Fri<br>ed State Argely<br>alte                                                                           | er q                      |
| n to Download an<br>Contractions are<br>"Sound a second and<br>"You may need to be<br>beented Dynkel<br>on Thedd<br>on Thedd                                                                                                    | ed Install Dynible Counsessant with<br>viry large and easter later an<br>to any the maintenance of the set<br>is and the set of the set of the set<br>is and the set of the set of the set<br>is any the set of the set of the set<br>of the set of the set of the set<br>is any the set of the set of the set<br>of the set of the set of the set<br>is any the set of the set of the set<br>of the set of the set of the set<br>is any the set of the set of the set<br>is any the set of the set of the set<br>is any the set of the set of the set<br>is any the set of the set of the set<br>is any the set of the set of the set<br>is any the set of the set of the set<br>is any the set of the set of the set of the set<br>is any the set of the set of the set of the set<br>is any the set of the set of the set of the set of the<br>is any the set of the set of the set of the set of the<br>is any the set of the set of the set of the set of the<br>is any the set of the set of the set of the set of the<br>is any the set of the set of the set of the set of the set of the<br>is any the set of the set of the set of the set of the set of the<br>is any the set of the set of the set of the set of the set of the<br>is any the set of the set of t                                                                                                    | Course DAD     Course of the set of the set of the                                                                                                    | d Nacional<br>Water, New<br>Optimizer, you<br>Grand Start,<br>Starter, you<br>Starter, you<br>Starter, you                                                                                                    | In Querk Flow                                                                                                    | Prove Birds      incickTimer, 7,7,8 for      incickTimer, 7,7,8 for      incickTimer, 40,7,7,8 for      incickTimer, 40,7,7,8 for      incickTimer, 40,7,7,8 for      incickTimer, 40,7,7,8 for      incickTimer, 40,7,7,7,8 for      incickTimer, 40,7,7,7,8 for      incidtimer, 40,7,7,7,8 for      incickTimer, 40,7,7,7,8 for                                                 | TO 00 Windows Windows In al Question of point out the addition of the out out the addition of the out out the out out the out out out out out out out out out out                                                                                                    | and Frank<br>set on Waterbeer, Frank<br>will, There are<br>of these legang<br>after<br>Genere Lighter for                                       | er q                      |
| e to Download en<br>Ar<br>Vite et a verse were be<br>vite et a verse be<br>beensed toyotd<br>near 10yeld<br>tor 0yeld<br>near 10yeld                                                                                                    | ed Install Dyntific Counserses with<br>why begin and caulo late mode that an<br>to use the installation probability of the<br>end Cault for the installation of the<br>end Cault for the installation of the<br>end cault for the installation of the<br>end of the installation of the installation<br>of the installation of the installation<br>of the installation of the installation of the installation<br>of the installation of the installation of the installation<br>of the installation of the installation of the installation of the installation<br>of the installation of the installation of the inst                                                                                                    | Door in DAD<br>but is soonthaf operating in your theme to insuch a <u>Construct france</u><br>a walk (Purph Taylor To And Severed)<br>insurements for Varies of Construct Constructions<br>insurements for Varies of Construct Constructions<br>insurements for Varies of Constructions<br>insurements for Varies of Constructions<br>where only<br>insurements<br>to source the severed<br>insurements<br>insurements<br>i | Alder      Alder      Alder  | A sequence of the second second                                                                                                    | Prove auch<br>accelerations of the second second<br>second second second second second<br>second second second second second<br>second second second second second<br>second second second second second<br>second second second second second<br>second second second second second<br>second second second second second<br>second second second second second<br>second second second second second<br>second second second second second<br>second second second second second<br>second second second second second<br>second second second second second second<br>second second second second second second<br>second second second second second second<br>second second second second second second second<br>second second second second second second second<br>second second second second second second second second<br>second second | The of Questions of the output of Questions of Questions of Questions of the output of the output of | an on Windows, For<br>an on Windows, For<br>with They are<br>affective for<br>affect                                                            | er Q                      |
| to Download on<br>White constants are<br>been at our to obtain<br>the obtained reasons<br>mental topolo<br>on Predd                                                                                                    | et Install Dyntic Courseware with<br>the page and calor late race that in<br>the active relations only and the<br>destroyed calor two fields in the<br>additional calor two fields in the<br>end calor two fields in the addition<br>of the two fields inserted fields in<br>the calor two fields inserted field calor<br>of the two fields inserted field calor<br>of the two fields inserted field calor<br>of the two fields in two fields in the<br>two fields the two fields in the<br>two fields the two fields in the<br>sector of the two fields in the<br>sector of the two fields in the<br>sector of the two fields in the calor<br>of two fields the two fields in the<br>sector of the two fields in the calor<br>of two fields in the calor of the sector<br>of two fields in the calor of the sector<br>of two fields in the calor of the sector<br>of two fields in the calor of the sector<br>of two fields in the calor of the sector<br>of two fields in the calor of the sector<br>of two fields in the calor of the sector.                                                                                                    | out a DVD  Interface of the second of the second of the se                                                                                                    | Use     Use     U | A and a second second sec                                                                                                    | Prove distribution     Provember of the second of the second of the                                              | Windows<br>Windows<br>we all Queltime 1 as<br>to see the advect<br>region Sci 1 power the as<br>poor Sci 1 power the as<br>the power to the ast<br>region to come August 50<br>rests QueckTrine 7.2.6<br>these and results with                                                                                                    | ond Example<br>to<br>ens pro Windows, Fool<br>will, Thony det<br>of Minise Migating<br>alline.<br>Migaters Matchine Tim<br>Charact Matchine Tim | er a                      |
| n to Download yn<br>Wyn af cyfaf canas yn<br>Yny af cyfaf canas yn<br>Nyn af cyfar yn yn<br>Hannar Cyfaf<br>yn yr yn yn yn<br>Hannar Cyfaf<br>yn yn hyf yn yn<br>Hannar Cyfaf<br>yn yn hyf yn yn                                                                                                    | ad Install Dyntic Counsesant with<br>why large and caula law mode that in<br>the set to maintena grant part of<br>the set of the set of the set of the<br>set of the set of the set of the<br>- Land year framework spectrum<br>- Can't framework spectrum<br>- Can't framework in configure on<br>- Can't framework in configure on<br>- The mode described radio spectrum bits                                                                                                    | Constraint operating anyour interventions ( <u>Constraint format</u><br>asset) (Mod Sole) To And Sole).     The second constraints     asset (Mod Sole) To And Sole)     the second constraints     asset (Mod Sole)     The second constraints     asset (Mod Sole)     The second constraints     asset (Mod Sole)     asset (Mod Sole)     asset (Mod                                                                                                    | Alter                                                                                                    | Contractions of the second second sec                                                                                                    | Prove auch                                                                                                    | TO 00 Windows Windows In all Qualities r part out the all Qualities r part out the all Qualities r part out the all Qualities r part out Qualities and parts out Qualities and parts out Qualities response response the and phone response.                                                                                                    | en or Vilados, Fo<br>en or Vilados, Fo<br>elle<br>Mit. They en<br>d'Anar Myster<br>disc.<br>Gener United So<br>el > Quelli Pres                 | er a                      |
| In Download on<br>Popular second on the Alle<br>Who will not be Alle<br>Who will not be Alle<br>Who will not be Alle<br>Instituted Lynd<br>and Tynda<br>wall the Dannes                                                                                                    | ed Install Dyntic Counsers with<br>why large and case has more than in<br>the web in stallarise system (and the<br>editor of the stallarise system) and<br>editors for the singlest Circle<br>- Instein your Planets forward<br>- Instein your Planets forward<br>- Circle Theore I you with its mouth<br>- Origin Theore I you with its mouth<br>- Despite dick the "Soutent" shortware<br>- Despite dick the "Soutent" shortware<br>- Despite dick the "Soutent" shortware<br>- Despite dick the "Soutent" shortware<br>- Despite dick the "Soutent" shortware<br>- Despite dick the "Soutent" shortware<br>- Despite dick the "Soutent" shortware<br>- The south despites and the careful you                                                                                                    | Dur a DVD  but as south all operating in your thanks to instructions <u>Construct france</u> a well (PVP) Joyn Th out prevention a well (PVP) Joyn Th out prevention a well of the south and a weak construction.  The south as the south and the south and the sou                                                                                                    | All     All     A | Contract of the second of the second of the                                                                                                    | Prove auto:     Auto:     Auto:                                              | The ad Questions of the extension of the extension of the | en on Windows, For<br>with They are<br>of these lighting<br>after<br>() - Quelk Thee                                                            |                           |

Note: DynEd uses **QuickTime**. If you don't already have it installed (version 7.0.4 or higher), click <u>here</u> to download the latest version.

Click the *Download* button.

### Windows PC Guide DynEd

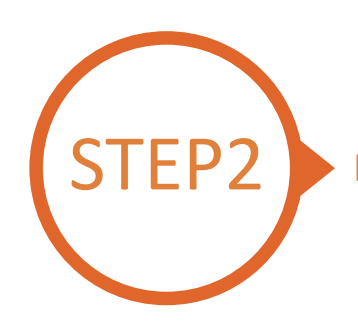

### Installing DynEd Pro on a Windows PC

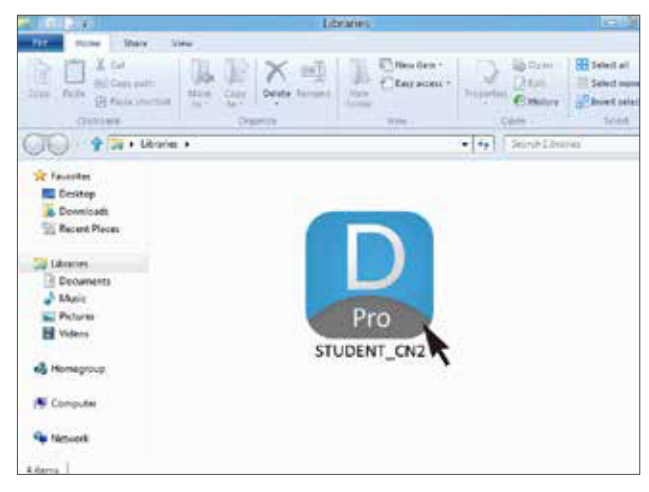

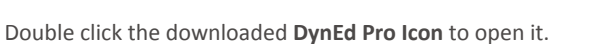

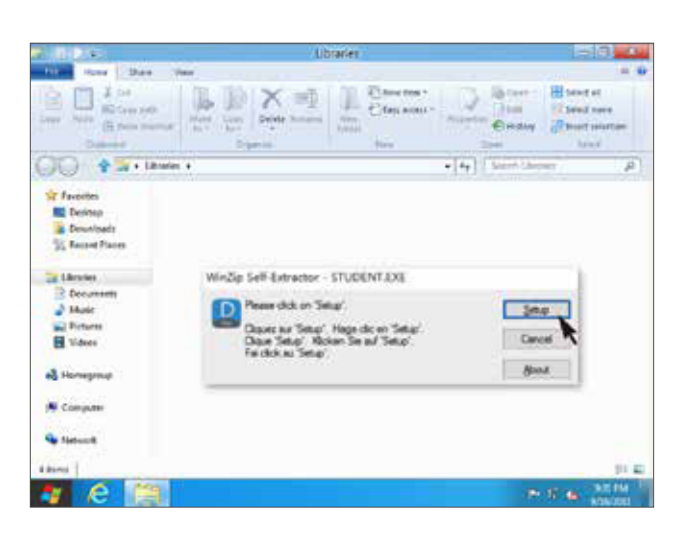

Click the **Setup** button to start the installation.

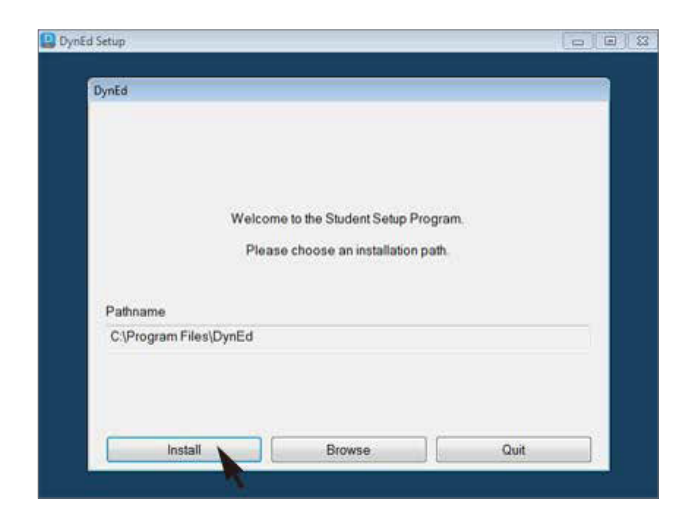

Click the Install button.

# Windows PC Guide DynEd

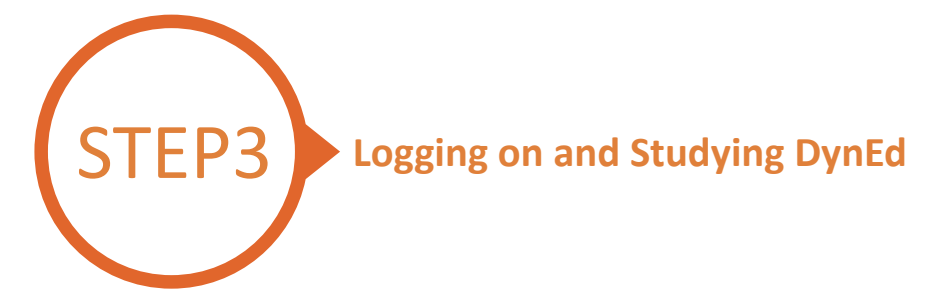

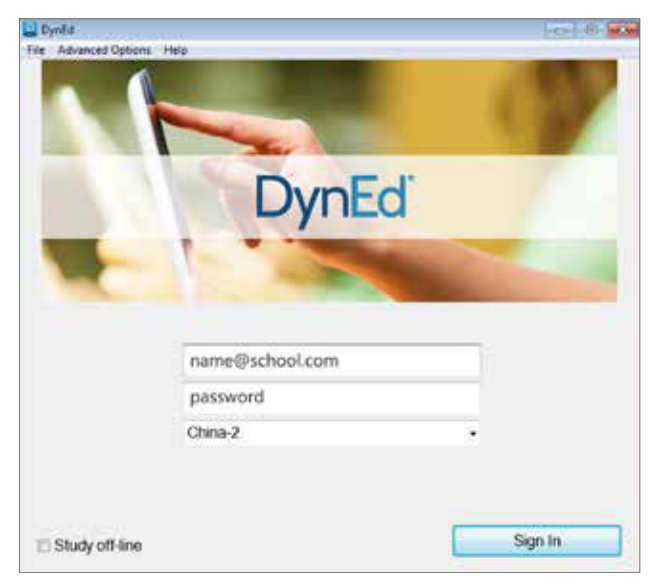

Type in your registered Student E-mail Address and password. (If unsure,ask your teacher.)

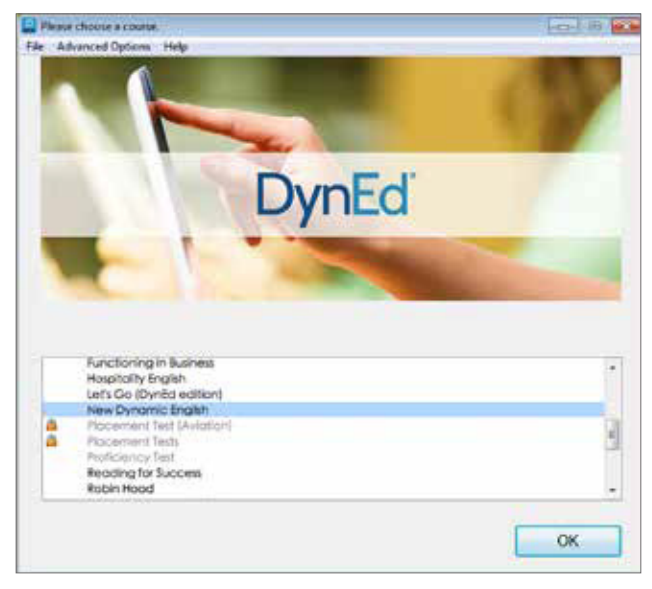

Highlight a course to download and click on **OK**.

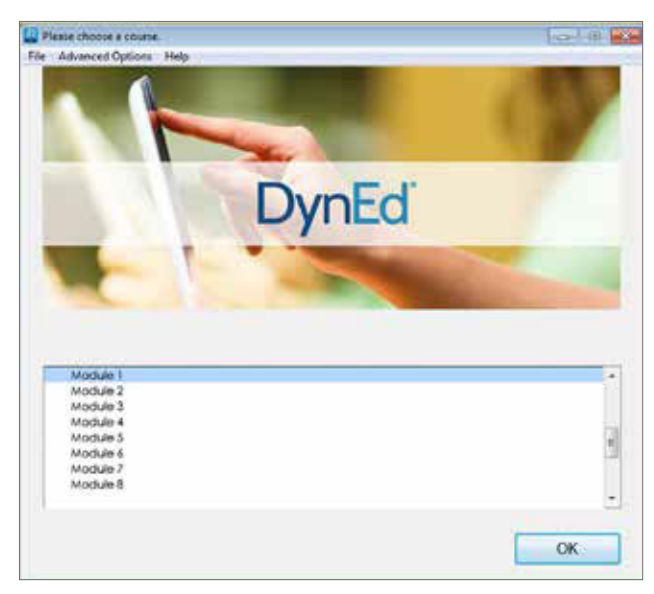

Once course is downloaded, click to open it. Choose the desired unit and enjoy!

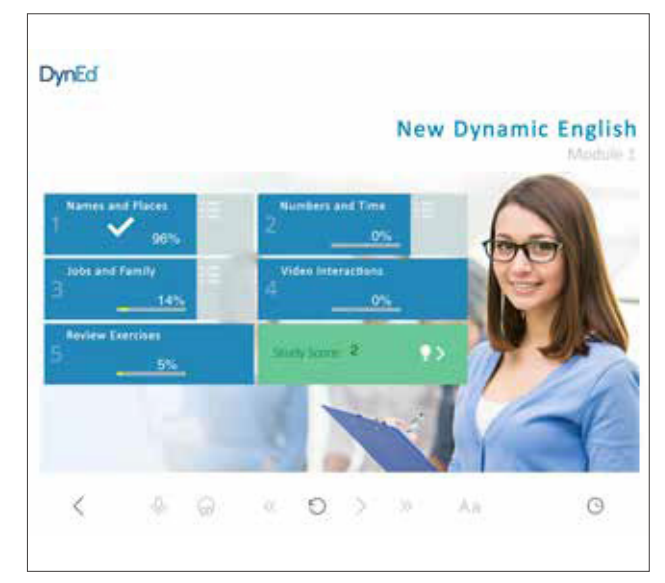

... and enjoy!